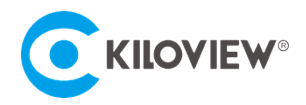

领先的视频 IP 化传输解决方案专家

# 快速入门手册

# N50/N60 视频编解码器

# NDI High Bandwidth+NDI|HX

全能编解码器 (2023-2 版)

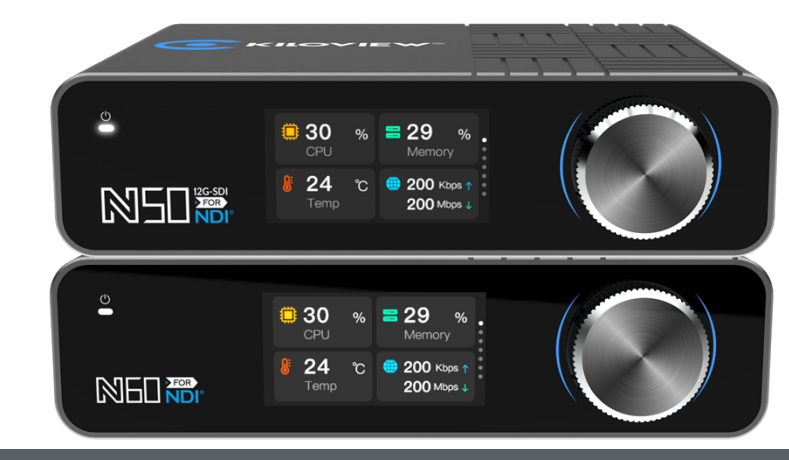

#### 通过本手册,您可以了解到

- 装箱清单
- 设备接口和功能
- 设备连接、登录和基本应用
- 设备升级和恢复出厂设置

在您正式使用本产品之前,建议您仔细阅读本产品使用说明书。为确保您的人身安全及避免设备受到物理或电气损伤,请 严格遵照本说明书的指导或在专业人员指导下进行安装使用本产品。不正确的电气连接或物理安装方式将有可能造成设备 的永久损伤,甚至威胁人身安全。

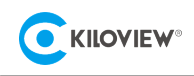

# 1 设备清单

| (1) <b>主机</b> (N50/N60) ×1 | (2) 电源适配器×1    | (3) 冷靴×1   |
|----------------------------|----------------|------------|
|                            |                |            |
| (4) 合格证/保修卡×1              | (5) 《快速入门》手册×1 | (6) 冷靴支架×1 |
|                            |                |            |

2 设备接口

#### 以下为 N60 设备接口图

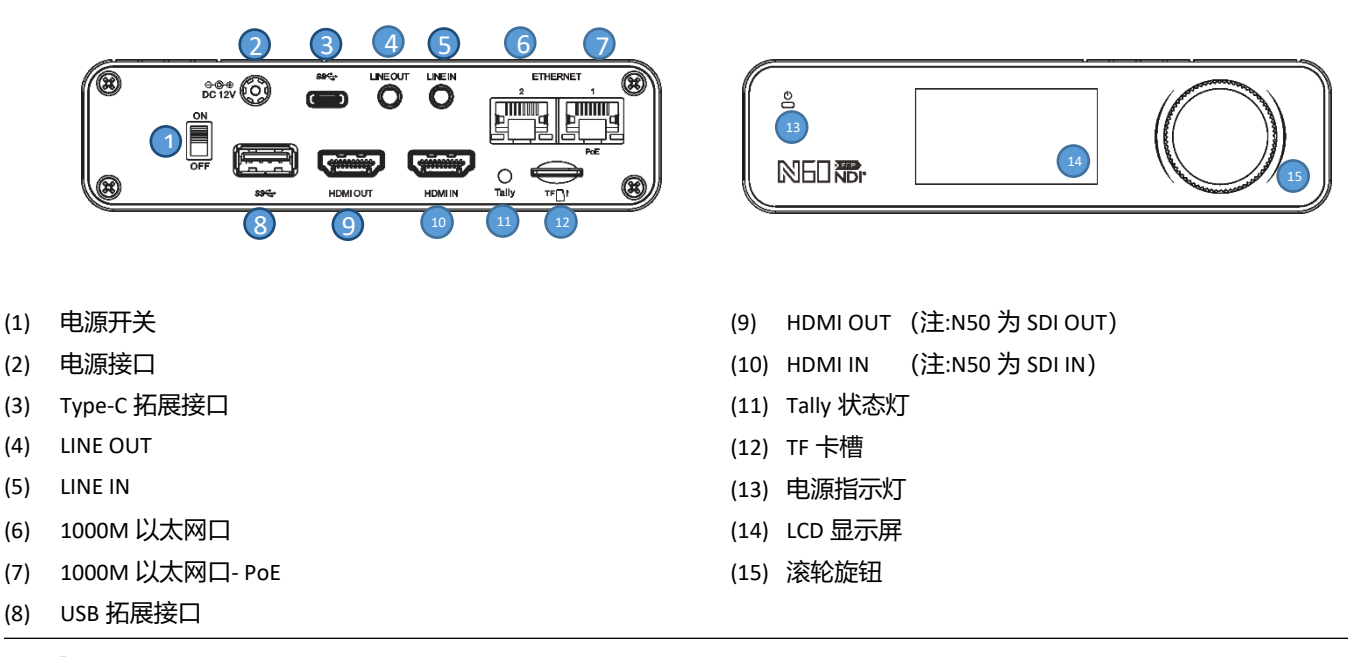

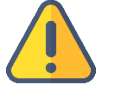

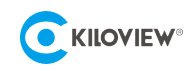

● 本手册中均使用 N60 的接口图进行演示, N50 和 N60 的设备接口差异 HDMI 和 SDI, N50 的(9)号标签为 SDI OUT, (10)号标签为 SDI IN。

# 3 设备指示灯

| Tally/LCD显示屏 | 编码模式下用于指示当前视频的状态 |                 |    |         |  |
|--------------|------------------|-----------------|----|---------|--|
|              | 绿色常亮             | 指示当前视频处于PVW预监状态 |    |         |  |
|              | 红色常亮             | 指示当前视频处于PGM输出状态 |    |         |  |
| 电源指示灯        | 名称               | 颜色              | 状态 | 说明      |  |
|              | Power            | 白色              | 常亮 | 电源已连接   |  |
|              |                  |                 | 熄灭 | 电源关闭或故障 |  |

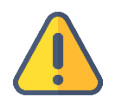

#### 注意

•

当 N50/N60 处于编码模式下,接收到 NDI 的 TALLY 信号后,LCD 显示屏会显示当前视频处于 PGM 或 PVW 状态(红色或绿色)。

# 4 应用场景

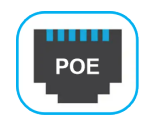

#### POE 说明

- N50/N60 只有 "ETHERNET 1" 网口支持 PoE 功能,您无法使用"ETHERNET 2" 网口为 N50/N60 供电。
- 请使用 PoE+(802.11AT) 标准的交换机,其他交换机可能会因输出功率不匹配导致工作异常或损坏。

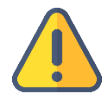

#### 注意

- 接口示例图均以 N60 为例, N50 为 SDI 接口;
- 同一设备的编码模式和解码模式不可同时使用。
- 编码器模式下,需确保摄像机输出的视频信号连接 HDMI IN/SDI IN 接口;
- 解码器模式下,需确保视频信号线缆连接的是 HDMI/SDI 输出口。

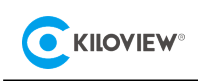

# 4.1 编码模式

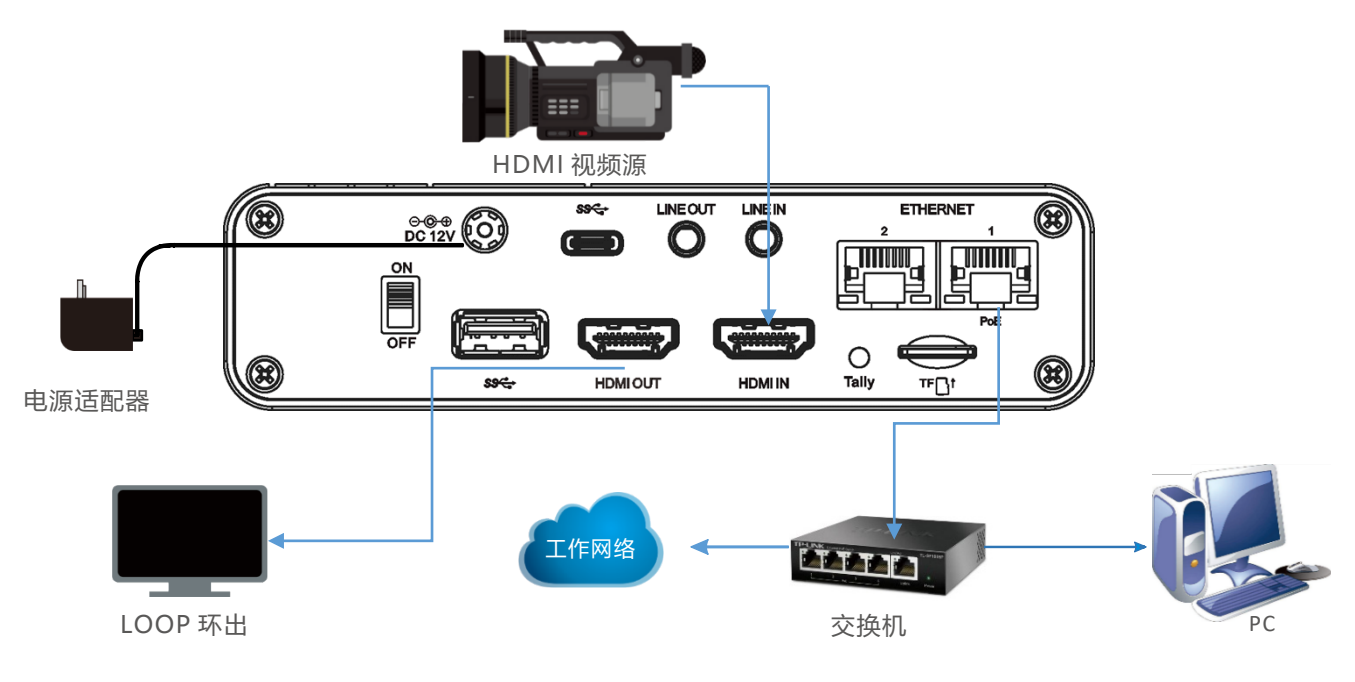

编码模式应用系统连接图

### 4.2 解码模式

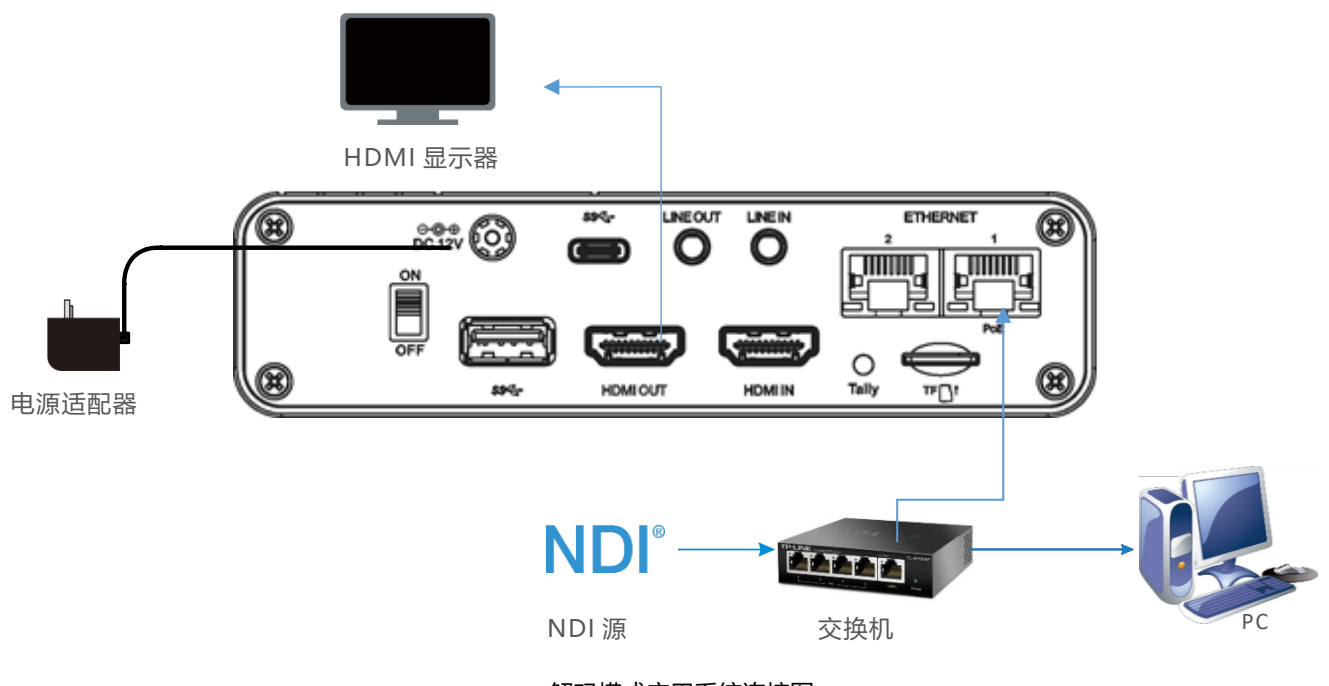

解码模式应用系统连接图

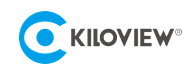

# 5 显示屏和滚轮旋钮

N50/N60 在正面面板上提供了彩色 LCD 显示屏和滚轮旋钮。

在显示屏上,您可以便捷地查看设备状态、获取配置参数、以及进行工作模式切换、IP 地址配置之 类的快捷操作。LCD 显示屏同时也是一个超大的 Tally 状态显示器。

通过滚轮旋钮旋钮可进行显示模块的切换,按下滚轮表示"确定",可进入当前显示模块,查看详细信息、修改基本配置参数或者修改 N50/N60 的工作模式等。更加详细的操作步骤,请见用户手册。

示例图以 N60 为例:

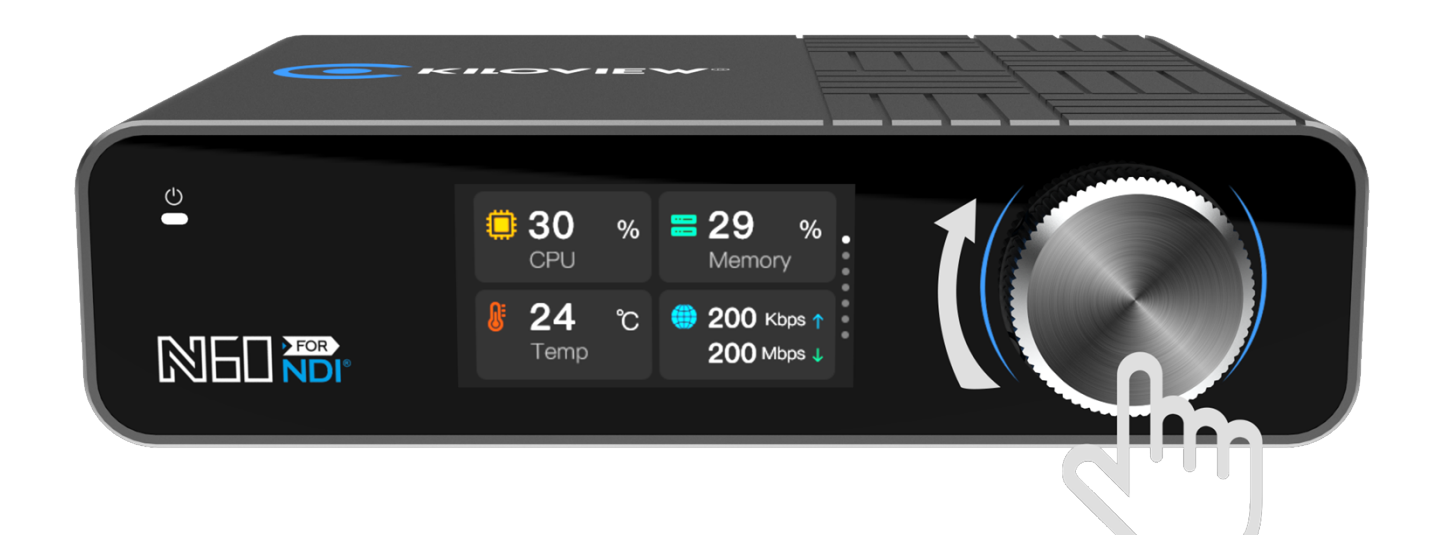

6 发现设备

#### 6.1 查看 IP 地址

在 LCD 显示屏上,您可以便捷地查看设备的 IP 地址。

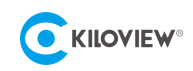

N50/N60 开机后,您可以转动滚轮旋钮将显示屏的画面切换至您当前连接的网口, "ETHERNET 1"

(网口 1) 或"ETHERNET 2"(网口 2),即可查看到设备当前的 IP 地址。

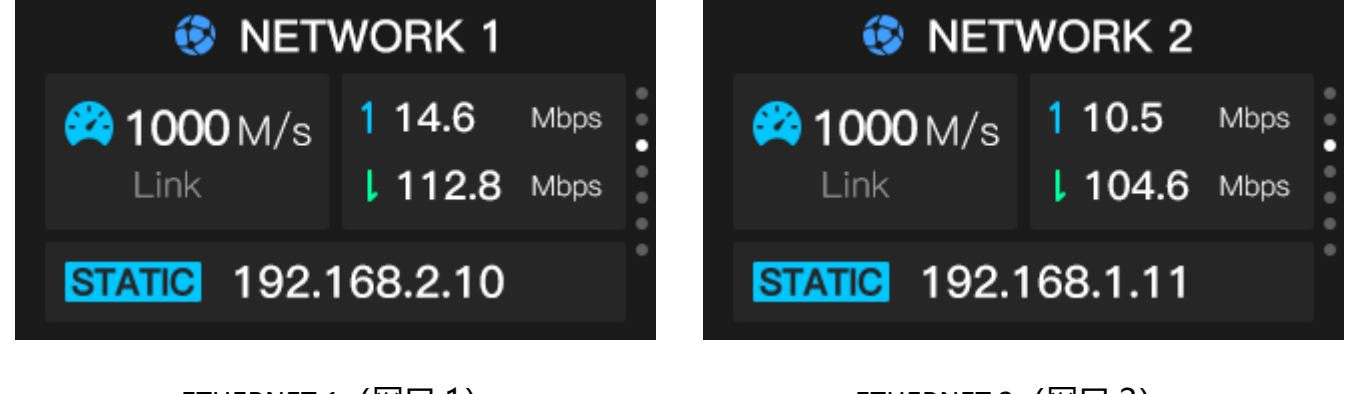

ETHERNET 1 (网口 1)

ETHERNET 2 (网口 2)

6.2 使用 Kiloview Multiview 免费工具

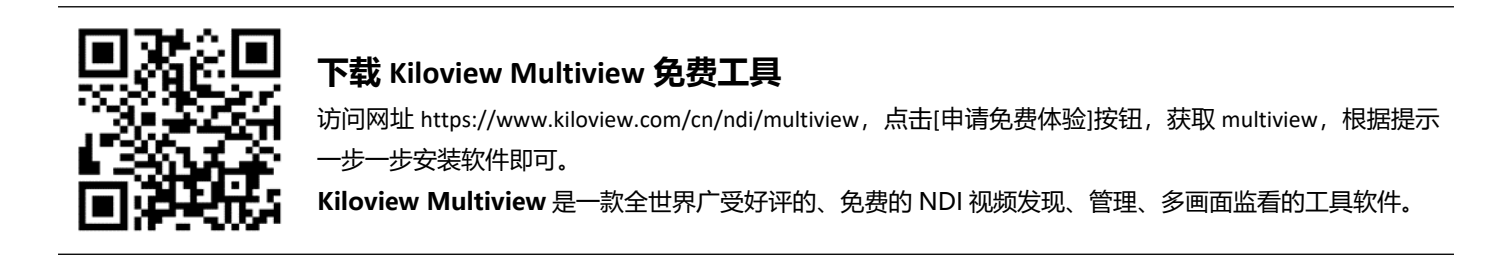

第一步:启动 Kiloview Multiview 软件,打开设置界面

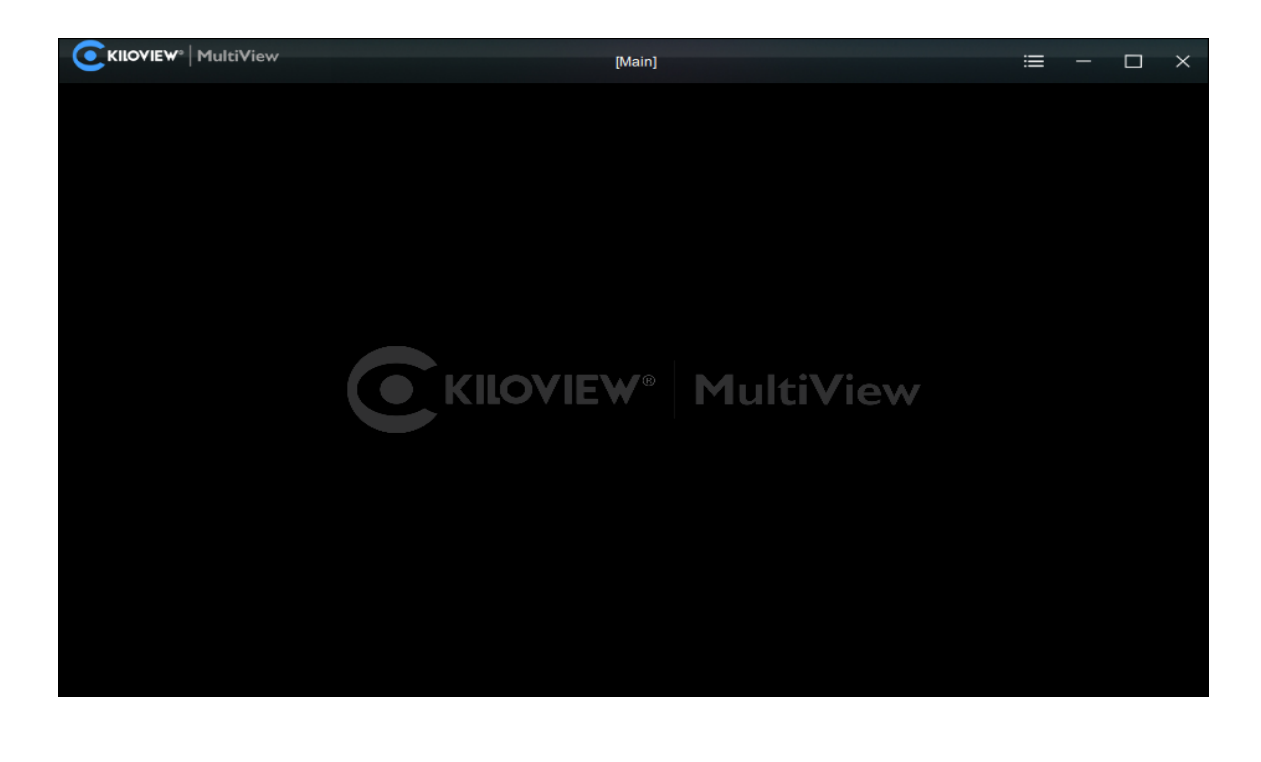

![](_page_6_Picture_0.jpeg)

#### 第二步:在设备发现列表中找到你要的设备,通过 Web 浏览器访问它的管理界面

![](_page_6_Picture_3.jpeg)

![](_page_6_Picture_4.jpeg)

#### 说明

- N50/N60 设备的命名规则:N50/N60-<设备序列号>,其中<设备序列号>为贴在设备标签上的一串数字。
- 访问方法一:将发现列表中找到的设备直接鼠标拖放到左边的窗格,稍等片刻,右上角将出现一个 ⑧ 图标。
  点击它可以直接打开 N50/N60 设备的 Web 管理页面。
- 访问方法二: 打开 Web 浏览器,在地址栏输入: http://设备 IP 地址/(其中设备 IP 地址是在发现列表中显示的 N50/N60 设备的 IP 地址)。

# 7 登录设备管理页面

打开 N50/N60 的 Web 管理界面后,默认登录设备的用户名是: admin, 密码是: admin。

![](_page_6_Picture_11.jpeg)

#### 注意

- 为保证信息安全,建议您初次登录后、立即修改密码!
- 首次登录设备时,或每次升级固件后再次登录,将出现《最终用户许可协议》的阅读窗口,请您务必仔细阅读并 在接受许可协议后方可使用!

![](_page_7_Picture_0.jpeg)

# 8 工作模式

注意

N50/N60 设备目前只能工作在"编码器模式"或者"解码器模式"二者之一。但您可以在二者之间任意切换。

8.1 编码模式

设备默认工作在"编码器模式"。在N50/N60 Web 管理界面的左边,有编码器/解码器两种模式切换的图标。当设备处于其它工作模式时,点击"编码"图标可以切换回"编码器模式"。

视频预览窗口默认为"图片"模式,画面每3秒刷新一帧,如果维护电脑的 CPU 性能较强,可以点 击按钮切换为"视频"模式,预览窗口的流畅度将有所提升。

![](_page_7_Picture_8.jpeg)

#### 8.2 解码模式

在 N50/N60 Web 管理界面的上边,有编码器/解码器两种模式切换的图标。点击"解码"图标可以切换到"解码器模式"。

![](_page_7_Picture_11.jpeg)

![](_page_8_Picture_0.jpeg)

N50/N60 处于解码器工作模式时,将自动搜索网络中的 NDI 源,并显示于解码管理界面的下方。找

到要解码显示的 NDI 源,点击其右边的图标 99,即可解码输出。

| 扫描列表                   |                  |                | Q 输入关键字 | + 0 |
|------------------------|------------------|----------------|---------|-----|
| 设备名称 ◆                 | NDI通道名称          | 地址             |         | 操作  |
| E1-S_NDI-5566443322520 | Chan 1           | 192.168.43.49  |         |     |
| E2_NDI-N               | Chan 1           | 192.168.43.20  |         |     |
| N10_PRO                | Channel-1        | 192.168.43.132 |         |     |
| N2-4444555556DF        | Chan 1           | 192.168.43.177 |         |     |
| N20-19162010104-223    | Decoding Channel | 192.168.43.223 |         |     |
| N3-20072120406         | Channel-1        | 192.168.43.165 |         |     |
| N3-20072120410         | Channel-1        | 192.168.43.186 |         |     |
| N3-S-998888878887      | Decoding Channel | 192.168.43.74  |         |     |
| N30-20123513161        | Channel-1        | 192.168.43.79  |         |     |
| N30-2012356212AFA      | 43.64            | 192.168.43.64  |         |     |

可以点击 NDI 源右边的"+"图标,将源添加到预置列表 (Preset)中。N50/N60 提供 9 个 Preset 位置, 允许您将常用的 NDI 源保存在 Preset 列表中。这样, 您可以在任何时候快速地选择 1-9 号 Preset, 切换解码输出。

![](_page_8_Picture_7.jpeg)

![](_page_8_Picture_8.jpeg)

### 9.1 下载升级固件

![](_page_8_Picture_10.jpeg)

Kiloview 将持续为 N50/N60 设备提供更新功能、修复 Bug 的固件。访问:

https://www.kiloview.com/cn/support/download/ 在筛选列表中,选择 "NDI" > "N60",并在"**程序"**标签中找到最新的固件下载。

![](_page_9_Picture_0.jpeg)

#### 9.2 升级设备固件

登录 N50/N60 管理后台,点击"系统设置">"固件升级",进入固件升级页面。检查下载的最新软件版本是否高于当前软件版本,如果版本一致或更低,则无需升级。若要升级,上传从官网下载的固件文件,然后点击"固件升级"。

通常,上传固件成功后,系统将提示您重启,如需确认,请点击确认;如果自动重启,请耐心等待。

![](_page_9_Picture_5.jpeg)

![](_page_9_Picture_6.jpeg)

#### 注意

- 建议使用 Windows 操作系统的 Google Chrome 或者 Edge 浏览器升级。
- 升级过程中,请勿断电,否则可能导致设备无法启动。
- 一般来说,升级的过程大约需要 3-5 分钟。如果超过 5 分钟升级仍未提示完成,请尝试刷新网页;如果仍然无法正常访问,请尝试联系技术支持。

#### 9.3 Recovery 模式升级设备固件

如果使用 9.2 所述方式无法进入 N50/N60 管理后台,可以使用 Recovery 模式进行固件升级,具体步骤如下:

第一步:准备好一个 U 盘或者 TF 卡,把从官网下载好的固件文件拷贝到 U 盘/TF 卡。

第二步:将 U 盘或者 TF 卡插入 N50/N60,设备开机后(2s 左右),待屏幕出现 Kiloview 徽标,长按

住滚轮旋钮 10s 以上直至设备进入 Recovery 模式。

![](_page_10_Picture_0.jpeg)

第三步:通过旋转滚轮旋钮选择"Recover from USB Device"(从 U 盘安装固件)或者"Recover from TF

Card"(从 TF 卡路径安装固件),选择完成后按下滚轮旋钮确认即可开始升级。

![](_page_10_Picture_3.jpeg)

第四步: N50/N60 固件升级过程中,会提示"Updating! Please keep the power on." (系统升级中! 切勿 断电) 。

![](_page_10_Picture_5.jpeg)

第五步:当 N50/N60 屏幕显示"Firmware updated successfully"(升级完成)时,则表示 N50/N60 已 完成固件升级。此时滚轮旋钮的任意操作将帮助您返回 Recovery 菜单,请选择 Reboot 将设备重启。

![](_page_10_Figure_7.jpeg)

![](_page_10_Picture_8.jpeg)

#### 注意

- "长按下滚轮旋钮 10 秒以上"进入 recovery 模式仅在设备启动时有效。
- 升级固件有且仅存储在根目录文件夹有效。

![](_page_11_Picture_0.jpeg)

- 未找到固件,弹窗提示"No firmware found"(未找到升级固件),操作滚轮旋钮可返回选择界面。
- 固件升级过程中,任何操作无效。
- 如果固件升级失败,会提示 "Failed to update the firmware"(固件升级失败),请联系技术支持。

# 10恢复出厂设置

如因设备参数配置不当导致设备不能正常工作,或者当忘记网络 IP 配置并且无法搜索查找到设备时,可以尝试恢复设备的出厂设置。恢复出厂设置有两种方法:

**方法一:**当设备能正常登录 Web 管理页面时,通过 Web 界面的"设置">"系统设置">"恢复出厂 设置"。

**方法二**:当设备不能正常登录 Web 管理页面时,通过操作 N50/N60 正面的滚轮,将设备恢复出现设 \_\_

置.

![](_page_11_Picture_10.jpeg)

#### 注意:恢复出厂设置后,以下参数将会改变至默认值

- 登录用户 admin 的密码将恢复为 admin。
- 您的设备将恢复至默认使用的 DHCP 动态获取 IP 地址的模式,同时一个 failover 地址 192.168.1.168 将会被 绑定到网卡上。
- 所有视频编码/解码参数、音频参数等将恢复到出厂的默认值。

# 11 其它

如设备长期不使用,为延长设备使用寿命,请拔掉电源,妥善保管设备。